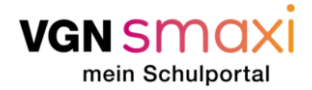

Gehen wir es gemeinsam an!

Vor dir liegt eine ausführliche **Schritt-für Schritt-Anleitung**, mit deren Hilfe du über VGNsmaxi online einen Antrag auf Kostenfreiheit des Schulweges und den dazugehörigen Verbundpass stellen kannst. Ergänzend zu dieser Anleitung steht dir jederzeit unser <u>FAQ-Bereich</u> zur Verfügung.

Warum du einen Verbundpass brauchst: Durch den Verbundpass wird deine Zeitkarte erst zu deinem gültigen Ticket. Das heißt er bestätigt, dass du berechtigt bist, dir die vergünstigten Angebote für Schüler, Schülerinnen und Auszubildende zu kaufen. Außerdem legt er fest in welchen Tarifzonen du dich mit dem Ticket bewegen darfst. Bei einem 365€-Ticket vielleicht irrelevant, für eine Wochenkarte aber wichtig! Weitere Informationen findest du <u>hier</u>.

Vorbereitung ist alles!

Was du wissen und beachten musst, um einen Antrag auf Kostenfreiheit des Schulweges oder Rückerstattung in VGNsmaxi erfolgreich beantragen zu können:

• Der Antrag auf Kostenfreiheit ist ein behördlicher Akt und kann nur erfolgen, sofern dein zuständiger Aufgabenträger an VGNsmaxi angebunden ist. Falls du in folgenden Gebieten wohnst und den entsprechenden Schultyp besuchst, kannst du den Antrag auf VGNsmaxi absenden. Sofern dein zuständiger Aufgabenträger nicht mit dabei ist, muss der Antrag auf Kostenfreiheit außerhalb des VGNsmaxi gestellt werden.

| Ort / Gebiet                 | Schultyp<br>Weiterführende<br>Schulen | Schultyp Grund-<br>und Mittelschulen |
|------------------------------|---------------------------------------|--------------------------------------|
| Landkreis Erlangen-Höchstadt |                                       |                                      |
| Landkreis Fürth              |                                       |                                      |
| Stadt Höchstadt an der Aisch |                                       |                                      |
| Stadt Erlangen               |                                       |                                      |
| Stadt Abenberg               |                                       |                                      |
| Gemeinde Seubersdorf         |                                       |                                      |
| Markt Postbauer-Heng         |                                       |                                      |
| Gemeinde Konradsreuth        |                                       |                                      |

- Sofern dein Antrag auf Kostenfreiheit in VGNsmaxi gestellt und genehmigt wird, bekommst du den Verbundpass direkt automatisch im VGNsmaxi bereitgestellt. Du musst keinen weiteren Antrag auf den Verbundpass mehr stellen. Wenn dein Antrag auf Kostenfreiheit abgelehnt wird, hast du anschließend die Möglichkeit den Verbundpass separat zu beantragen.
- Du muss registriert und über 18 Jahre alt sein, um den Antrag selbst stellen zu können. Wie die Registrierung funktioniert, haben wir ebenfalls zu Beginn in der folgenden Anleitung festgehalten. Das geht einfach und schnell mit deiner E-Mail-Adresse und deinem vollen Namen. Personen ab 16 Jahren können sich selbständig registrieren, der Antrag auf Kostenfreiheit kann jedoch erst ab 18 Jahren gestellt werden. Wichtig: Bist du unter 18 Jahre alt, müssen deine Eltern die Antragsstellung auf Kostenfreiheit für dich übernehmen! Also die Registrierung auf ihren Namen durchführen und sämtliche

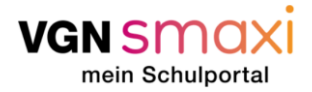

Antragsstellungen durchführen. Damit sie Anträge für dich stellen können, werden sie im Portal ein sogenanntes Kinderprofil für dich anlegen.

- Wir benötigen folgende persönliche Daten von dir: Vorname, Nachname, Adresse und Geburtsdatum. Zudem benötigen wir folgende Kontaktinformationen von dir: E-Mailadresse und Telefon-/Handynummer.
- Es gibt verschiedene Möglichkeiten wie VGNsmaxi prüft, ob du zu einer Ausbildungsstätte gehörst. Ist deine Stadt oder dein Landkreis angebunden, kann es sein, dass du nichts weiter tun musst als die hierzu notwendigen Daten einzugeben (z. B. auf welche Schule du gehst). Ist das aber nicht der Fall, musst du einen Nachweis von deiner Schule stempeln lassen. Den Vordruck kannst du hier bei VGNsmaxi herunterladen. Bei einigen Schulen erfolgt die Schulstatusprüfung direkt über das Portal, ob das der Fall ist, erfährst du am besten direkt von deiner Schule. Hier wirst du auch nicht nach einer Schulbescheinigung gefragt.
- Es gibt auch **besondere Umstände** die du geltend machen kannst, wenn du eigentlich nicht berechtigt bist ein Ticket nach dem "Schulwegkostengesetz" zu erhalten. Hierzu müssen entsprechende Nachweise hochgeladen werden zum Beispiel ein Sozialhilfebescheid oder ein ärztliches Attest, falls eine dauerhafte Behinderung vorliegt.

#### Navigieren will gelernt sein!

Bei VGNsmaxi ist das aber schnell erlernt. Wenn du auf den Link klickst, kommst du auf unsere <u>Startseite</u>. Scrolle ein wenig nach unten, dort findest du erste Informationen. Oben rechts im Bild findest du den Button "Anmelden". Ab hier geht's los! Kurz registrieren, falls nicht schon geschehen, und ab ins Portal. Neben dem großen "Willkommen" findest du rechts den Button "Hier geht's zum Antrag" und ab da führt dich VGNsmaxi durch die gesamte Antragsstellung.

Was jetzt auf den nächsten Seiten kommt, ist eine ausführliche Anleitung zur Beantragung der Kostenfreiheit:

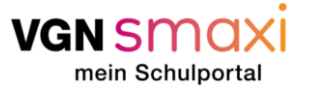

#### Ausfüllen des Antrags über VGNsmaxi

| Schritt | Beschreibung                                                                                                    | Screenshot                                                                                                    |
|---------|----------------------------------------------------------------------------------------------------|----------------------------------------------------------------------------------------------------|
| 1       | Öffne die Seite des VGNsmaxi. <u>smaxi.vgn.de</u>                                                                                                    |                                                                                                    |
|         | Klicke rechts oben auf die grune Flache "Ahmelden".                                                                                                    | Willkommen auf VGNsmaxi!                                                                                                    |
| 2       | Nun gelangst du auf die nächste Seite. Dort kannst du,<br>falls du schon einen meinVGN-Account hast, deine Log-<br>In Daten angeben.<br>Falls du noch keinen meinVGN-Account hast, gib hier<br>deine E-Mail-Adresse ein. Anschließend klicke bitte auf<br>die grüne Fläche "Anmelden". | Itte gib deine E-Mail-Adresse ein, um dich anzumelden oder zu registrieren.     E-Mail   deineemail@domain.de     Angemeldet bleiben |

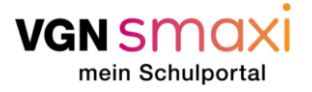

## Antrag auf Kostenfreiheit des Schulwegs

| 3                                        | Das System erkennt, wenn deine E-Mail-Adresse noch | moin                                                                                                   |  |
|------------------------------------------|----------------------------------------------------|----------------------------------------------------------------------------------------------------|--|
|                                          | vergehen                                           | mem                                                                                                    |  |
|                                          | Dein Passwort muss folgende Kriterien erfüllen:    |                                                                                                    |  |
|                                          | Mind. 1 Sonderzeichen                              | VGN                                                                                                    |  |
|                                          | Mind. 1 Großbuchstaben                             |                                                                                                    |  |
|                                          | Mind. 1 Kleinbuchstaben                            | Herzlich Willkommen! Zur Registrierung deines Accounts                                                 |  |
|                                          | Mind. 1 Zahl                                       | gib bitte ein sicheres Passwort ein.                                                                   |  |
|                                          | Mind. 8 Zeichen                                    |                                                                                                    |  |
|                                          | Du musst dein Passwort wiederholen und die         | E-Mail                                                                                                 |  |
|                                          | Nutzungsbedingungen akzeptieren. Nun kannst du auf | deineemail@domain.de                                                                                   |  |
| die grüne Fläche "Registrieren" klicken. | Passwort                                           |                                                                                                    |  |
|                                          |                                                    | ••••••                                                                                                 |  |
|                                          |                                                    | Passwort bestätigen                                                                                    |  |
|                                          |                                                    | •••••                                                                                                  |  |
|                                          |                                                    | Nutzungsbedingungen und Datenschutzvereinbarung                                                        |  |
|                                          |                                                    | akzeptieren                                                                                            |  |
|                                          |                                                    | Ich willige ein, dass die VGN GmbH oder von ihr                                                        |  |
|                                          |                                                    | beauftragte Unternehmen mir per E-Mail Angebote,<br>Werbeinformationen sowie Informationen und Aufrufe |  |
|                                          |                                                    | zu Umfragen zusenden dürfen. Deine Einwilligung<br>hierzu kannst du iederzeit widerrufen.              |  |
|                                          |                                                    |                                                                                                    |  |
|                                          |                                                    | « Zurück zur Anmeldung                                                                                 |  |
|                                          |                                                    | Registrieren                                                                                           |  |
|                                          |                                                    |                                                                                                    |  |

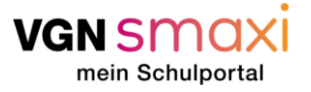

| 4 | Im nächsten Fenster sollst du einen Verifizierungscode<br>eingeben. Dieser wird dir an deine E-Mail-Adresse<br>geschickt und sollte in wenigen Minuten ankommen.<br>Falls der Code nicht ankommt, prüfe bitte auch deinen<br>Spam-Ordner.<br>Drücke anschließend bitte auf die grüne Schaltfläche<br>"Absenden". | mein<br>VGN                                                                                                    |
|---|----------------------------------------------------------------------------------------------------|----------------------------------------------------------------------------------------------------|
|   |                                                                                                    | E-Mail-Adresse verifizieren                                                                                    |
|   |                                                                                                    | Zur Verifizierung deines Kontos folge bitte den<br>Anweisungen, welche wir dir per E-Mail zugesendet<br>haben. |
|   |                                                                                                    | Verifizierungscode<br>CODE-AUS-EMAII (Bitte SPAM Ordner Checken)                                               |
|   |                                                                                                    | Absenden                                                                                                    |

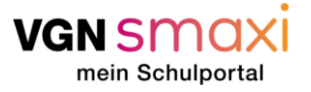

| 5 | Im nächsten Schritt musst du bestätigen, dass<br>VGNsmaxi die Daten aus deinem eben angelegten<br>meinVGN-Account benutzen darf. Dies gelingt, indem du        | mein                                                                                                    |  |
|---|----------------------------------------------------------------------------------------------------|----------------------------------------------------------------------------------------------------|--|
|   | auf die grüne Schaltflache "Weiter" klickst.<br>Dies ist für die Erstellung deines Verbundpasses oder der<br>Beantragung des kostenfreien Schulwegs notwendig. | VGN                                                                                                    |  |
|   |                                                                                                    | VGNsmaxi - mein Schulportal möchte Zugriff auf deinen<br>meinVGN Account und deine dort hinterlegten Daten<br>erhalten. |  |
|   |                                                                                                    | E-Mail *                                                                                                    |  |
|   |                                                                                                    | Deine-email@email.de                                                                                                    |  |
|   |                                                                                                    | Weiter                                                                                                    |  |
|   |                                                                                                    | Abbrechen                                                                                                    |  |
|   |                                                                                                    |                                                                                                    |  |

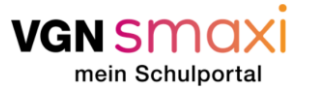

| 6 | Nun bist du im VGNsmaxi Portal angekommen. Bitte fülle                                                                                                    | -                                                                                                    | 0 |
|---|----------------------------------------------------------------------------------------------------|----------------------------------------------------------------------------------------------------|---|
|   | uas Formular nun wannensgemab aus.                                                                                                    | Willkommen auf VGNsmaxi!                                                                                                    |   |
|   | Wenn du den Account anlegst, um für dein<br>minderjähriges Kind einen Verbundpass zu beantragen,<br>gib hier bitte <b>deine</b> "Erziehungsberechtigten"-Daten an.<br>Später kannst du auswählen, wer mit dem Ticket<br>unterwegs ist und für wen du einen entsprechenden<br>Antrag stellen möchtest. Erst danach brauchen wir also<br>die entsprechenden Daten des Kindes. Angelegt werden<br>diese in einem "Kinderprofil", das dir als | Lege dir ein Profil an und lege los!                                                                                                    |   |
|   | Wenn du für dich selbst den Account anlegst, musst du<br>mindestens 16 Jahre alt sein. Dazu musst du unten im<br>Formular zusätzlich die Daten einer<br>erziehungsberechtigten Person eingeben. Im oberen<br>Bereich des Formulars gibst du deine Daten an.                                                                                                    | Hinweis: Das Lichtbild dient der Identifikation bei der Ticketkontrolle der<br>Fahrkartennutzenden. Sofern du kein Lichtbild hochlädst bzw. keine Person erkennbar ist,<br>wird ein Personalausweis als Kontrollmedium herangezogen.<br>Kontaktinformationen<br>Login-E-Mail<br>deineemall@mailinator.com |   |
|   | In beiden Fällen kannst du über die grüne Schaltfläche<br>"Bestätigen" den Vorgang abschließen und in deinen<br>persönlichen Bereich gelangen.                                                                                                    | Kontak-E-Maladresse<br>delineemail@mailinator.com<br><br>Telefon-(Handynummer<br>01234567890                                                                                                    |   |
|   | Über die rote Schaltfläche "Stornieren" kannst du den<br>Vorgang abbrechen und alle bisher angelegten<br>Informationen werden gelöscht.                                                                                                    | <ul> <li>Ich möchte den VGN-Newsletter erhalten</li> <li>Ich stimme der Datenschutzerkläung zu.*</li> <li>Ich akzeptiere die Nutzungsbedingungen von VGNsmaxi.*</li> </ul>                                                                                                    |   |
|   |                                                                                                    | STORNIEREN BESTÄTIGEN                                                                                                    |   |

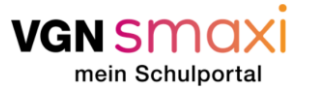

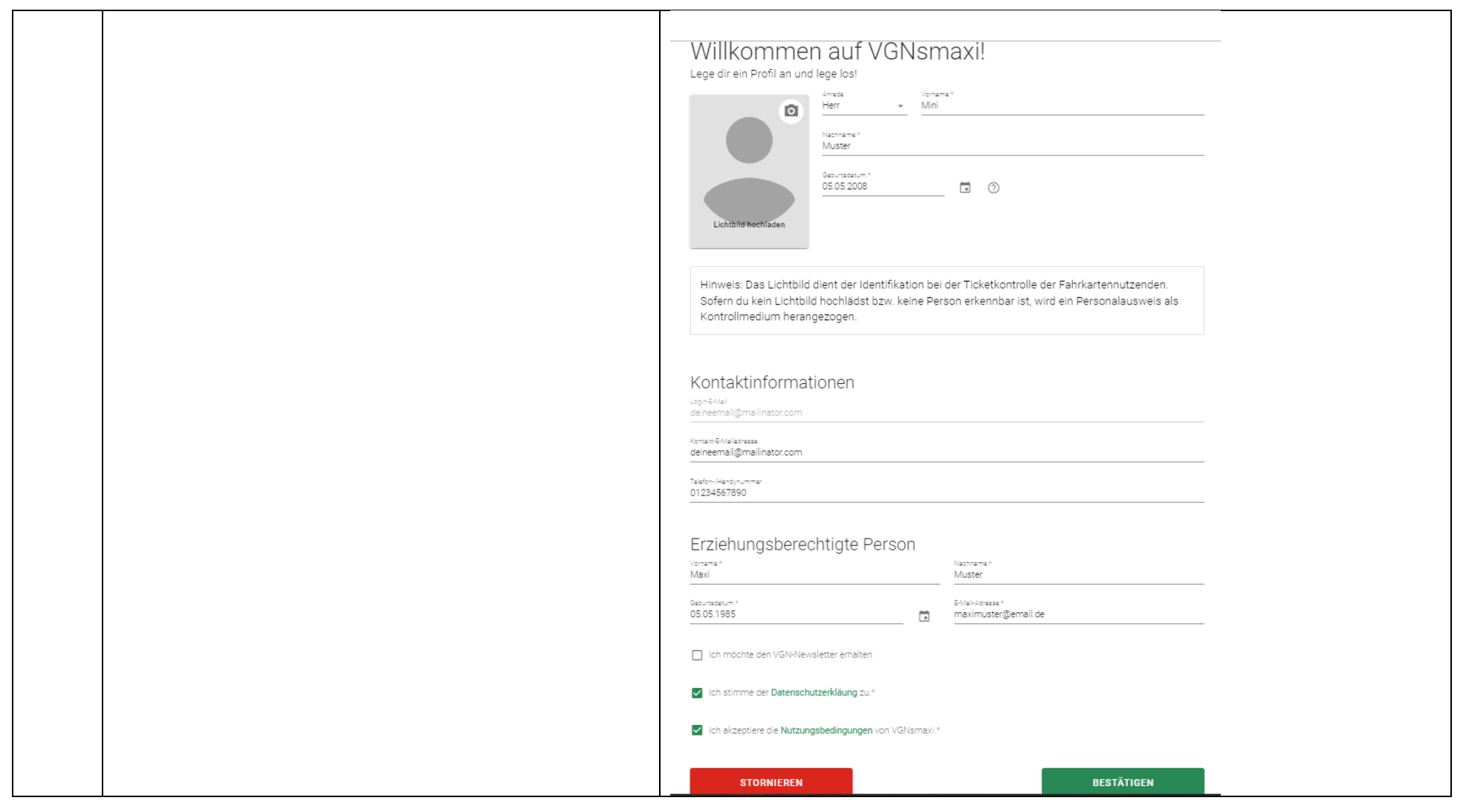

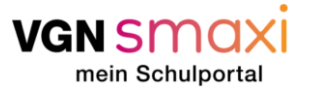

| 7 | Du hast es geschafft! Nun bist du auf der Startseite in<br>deinem persönlichen VGNsmaxi Bereich.<br>Klicke nun auf den Button rechts oben um einen Antrag<br>(für einen Verbundpass oder Kostenfreiheit des<br>Schulwegs) zu stellen. | van smaxi | EXE CELLES ZUM ANTEAC      Schön, dass du da bist.      Deine aktiven Verbundpässe stehen 60 Tage vor Schulbeginn zum Download bereit.      Aktuell hast du keine gültigen Verbundpässe.                                                                                                    |
|---|----------------------------------------------------------------------------------------------------|-----------|----------------------------------------------------------------------------------------------------|
| 8 | Im nächsten Schritt gelangst du auf die erste Seite der<br>Antragsstellung. Bitte lies den Text und bestätige, dass du<br>ihn verstanden hast. Anschließend klicke bitte auf die<br>grüne Schaltfläche "weiter".                      | VGN SMAXI | <complex-block><section-header><form><section-header><form><section-header><section-header><section-header><section-header><section-header><section-header></section-header></section-header></section-header></section-header></section-header></section-header></form></section-header></form></section-header></complex-block> |

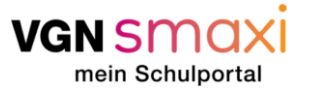

| 9                                                               | Wenn du den Antrag nicht für dich selbst stellst, sondern                                        | vgn smaxi       |                                                                                                    | • EN FAQ |
|-----------------------------------------------------------------|--------------------------------------------------------------------------------------------------|-----------------|----------------------------------------------------------------------------------------------------|----------|
| für dein Kind, lege bitte ein Profil für jedes Kind einzeln 🛛 🖽 | ⊞                                                                                                | Antragsstellung |                                                                                                    |          |
|                                                                 | an. Dies gelingt, indem du auf die grüne Schaltfläche "+<br>neues Kinderprofil anlegen" klickst. |                 | Antragsstellung<br><u>         versoniche been soule vorordung zusätziche Angesen Zusammentasu</u><br>Für wen soll der Antrag gestellt werden?<br><del>         versoniche been versoniche been versoniche versoniche been versoniche been</del> | ng       |
|                                                                 |                                                                                                  |                 |                                                                                                    |          |

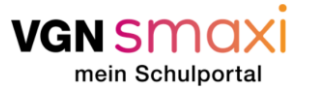

6

Store

GPV GR

0

6

| 10 | Nun erscheint ein kleineres Fenster. Dort trägst du bitte  |     |                          |                                         |                                                                                   |         |
|----|------------------------------------------------------------|-----|--------------------------|-----------------------------------------|-----------------------------------------------------------------------------------|---------|
|    | die Daten deines Kindes ein. Das Feld "Pass ID" und        | ٨٣  | tragestallur             | 2 C                                     |                                                                                   |         |
|    | "Mobilnummer" können dabei leer bleiben.                   | AI  | illaysstellul            | Neues Kinderprofil erst                 | allan                                                                             |         |
|    |                                                            |     | <b>Ø</b>                 | Nedes Kinderprofil erst                 | enen                                                                              | ×       |
|    | Am besten lädst du ein gut erkennbares Foto von deinem     |     | Informationen Pers       |                                         | Vorname *<br>Mini                                                                 |         |
|    | Kind hoch, welches später im Verbundpass zu sehen sein     |     |                          |                                         | Nachname *                                                                        |         |
|    | wird. Lädst du kein Foto hoch, gilt der Verbundpass nur in | Fü  | ir wen soll der A        |                                         | Muster                                                                            |         |
|    | Kombination mit einem Amtlichen Ausweis, z.B. dem          |     |                          |                                         | Geburtstag *<br>05.05.2008                                                        | -       |
|    | Personalausweis des Kindes (erst ab 16 Jahren möglich).    |     |                          |                                         |                                                                                   |         |
|    |                                                            |     |                          | Lichtbild hochladen                     | Pass ID                                                                           |         |
|    | Foto hochladen:                                            |     |                          |                                         |                                                                                   |         |
|    | Klicke auf die runde Schaltfläche mit dem Fotoapparat.     |     |                          | A Hinweis:                              |                                                                                   |         |
|    | Nun öffnet sich ein Fenster deines Computers. Wähle        | M   | laxi Muster<br>ter: 39   | Das Lichtbild dient der                 | r Identifikation bei der Ticketkontrolle<br>Sofern du kein Lichthild bochlädst bz | der     |
|    | hier nun ein Portrait deines Kindes aus, auf dem dein      |     |                          | keine Person erkennba                   | ar ist, wird ein Personalausweis als                                              |         |
|    | Kind gut erkennbar ist. Bestätige durch Klicken der        | Ist | dein Kind nicht dahe     | Antragsstellende unte                   | r 16 Jahren sind verpflichtet ein Lichtl                                          | bild    |
|    | Schaltfläche "öffnen". Im nächsten Schritt kannst du       |     |                          | Bitto gib dia E Mail Ad                 | Iraaaa daa Kindaa an walahaa ühar di                                              | _       |
|    | einen Ausschnitt aus dem Bild auswählen. Dies gelingt      |     | - NEUES KINDERPROFIL AN  | Aktualisierungen des /                  | Antrags informiert werden soll.                                                   | e       |
|    | durch Ziehen der weißen quadratischen Ecken.               | G   | ی KINDERPROFIL VERBINDE  |                                         |                                                                                   |         |
|    | Außerdem kann die Zoomstufe durch Verschieben der          | _   |                          | E-Mail-Adresse "<br>minimuster@email.de |                                                                                   |         |
|    | Leiste "Zoom" verändert werden. Mit Klick auf die grüne    | Z   | URÜCK                    | Mobilnummer                             |                                                                                   |         |
|    | Schaltfläche "Bestätigen" fügst du das Foto dem Profil     |     | _                        | 01234567890                             |                                                                                   |         |
|    | hinzu.                                                     |     | _                        |                                         |                                                                                   |         |
|    |                                                            |     |                          | Ich stimme den Nutzungsl<br>zu.         | bedingungen und der Datenschutzerkl                                               | ärung " |
|    |                                                            |     | Verkehrsverbund Gre      |                                         |                                                                                   |         |
|    |                                                            | VGN | 20.433 Quadratkilometer. | ABBRECHEN                               | BESTÄTIGEN                                                                        | N       |
|    |                                                            |     | Linien. Eine Fahrkarte.  |                                         |                                                                                   |         |

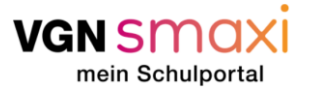

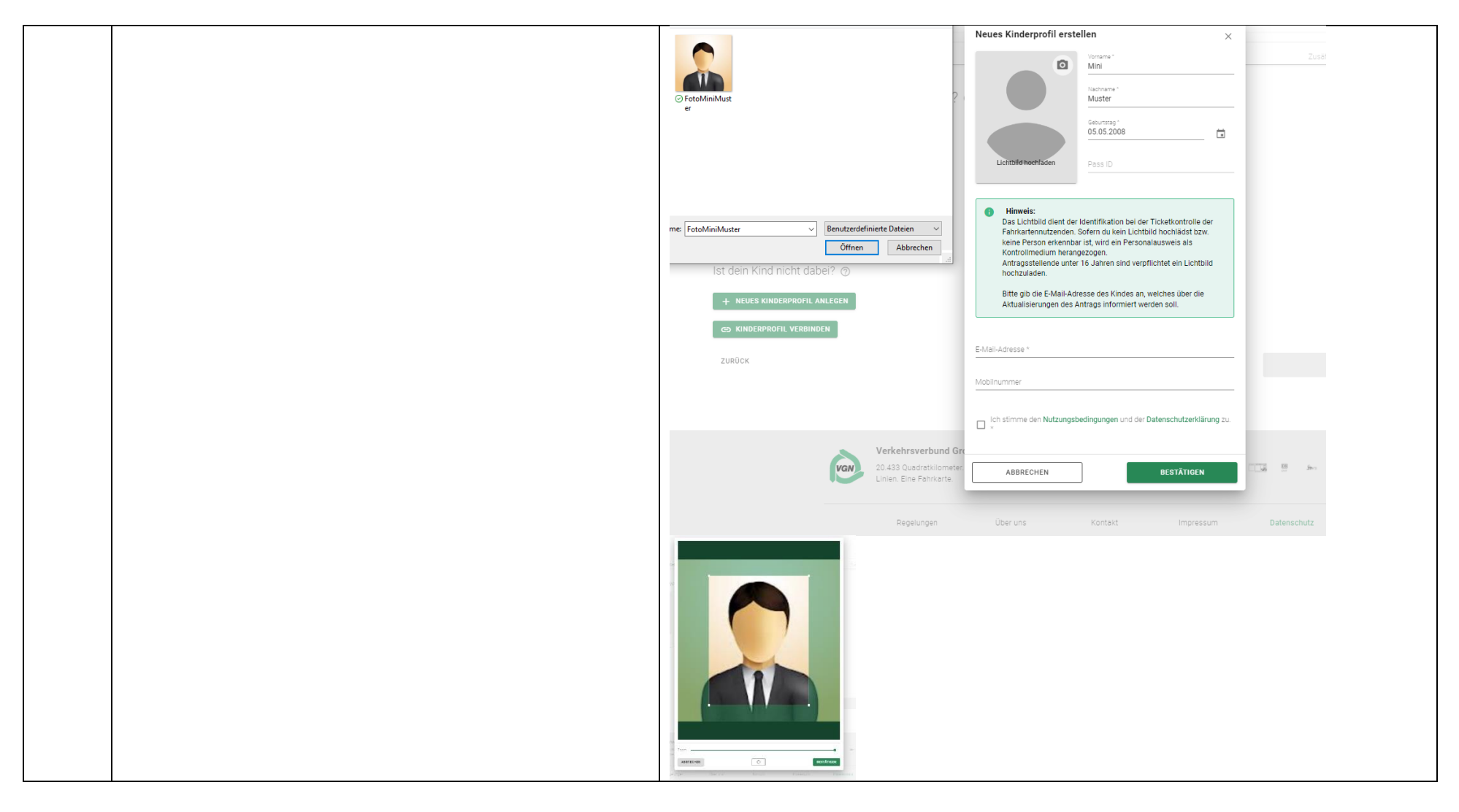

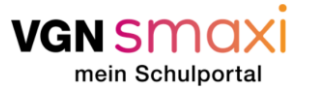

| 11 | Nun klicke auf das Profil des Kindes, für das der Antrag  | van smaxi |                                                                                                    |
|----|-----------------------------------------------------------|-----------|----------------------------------------------------------------------------------------------------|
|    | gestellt werden soll und bestätige dies durch Klicken der | ⊞         | Antragsstellung                                                                                                    |
|    | grünen Schaltfläche "weiter" rechts unten. Das            | <b></b>   | O         O         O         O           Informationen         Persönliche Daten         Schulle         Vorprüfung         Zustätzliche Angaben         Züssemenfassung |
|    | ausgewählte Profil wird grün hinterlegt, wie im folgenden | ÷         | Für wen coll der Antrag gestellt werden?                                                                                                    |
|    | Schritt zu sehen ist.                                     | 1         |                                                                                                    |
|    |                                                           | -<br>-    |                                                                                                    |
|    |                                                           |           |                                                                                                    |
|    |                                                           |           | Maxi Muster Mini Muster                                                                                                    |
|    |                                                           |           | After: 19 After: 16                                                                                                    |
|    |                                                           |           | Ist dein Kind nicht dabei? (2)                                                                                                    |
|    |                                                           |           | + NEUES KINDERPROFIL ANLEGEN                                                                                                    |
|    |                                                           |           | © KINDERPROFIL VERBINDEN                                                                                                    |
|    |                                                           |           | ZURÖCK WEITER                                                                                                    |
|    |                                                           |           | 0                                                                                                    |

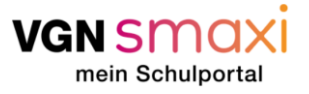

| 12 | Unten im Fenster erscheint nun die nächste Option der                                    | vansmaxi |                                                                                                    | • EN FAQ |
|----|------------------------------------------------------------------------------------------|----------|----------------------------------------------------------------------------------------------------|----------|
|    | Antragstellung.                                                                          |          | Antragsstellung                                                                                                    |          |
|    | Bitte wähle hier aus, welche Art von Antrag gestellt                                     | <b>E</b> | O     O     O     O     O     O     O     O     O     O     O     O     O     O     O     O     O     O     O     O     O     O     O                                                                                     | assung   |
|    | werden soll.                                                                             | <b>±</b> |                                                                                                    |          |
|    | <ul> <li>Kostenfreiheit des Schulweges</li> </ul>                                        | <b>1</b> | Fur wen soll der Antrag gestellt werden? ⊚                                                                                                    |          |
|    | Rückerstattung                                                                           | Ģ.       |                                                                                                    |          |
|    | VGN-Verbundpass                                                                          | Ţ        |                                                                                                    |          |
|    | Außerdem muss das Schuljahr, für welches der Antrag<br>gestellt wird, ausgewählt werden. |          | Maxi Muster<br>Ane: 59<br>Ist dein Kind nicht dabei? ③<br>+ NEUES KINGERFROTL ANLEGEN                                                                                                    |          |
|    | Achtung! Nicht alle können einen Antrag auf                                              |          | C KINDERPROFIL VERBINDEN                                                                                                    |          |
|    | Kostenfreiheit oder Rückerstattung beantragen.                                           |          | Welcher Antrag soll gestellt werden?                                                                                                    |          |
|    | 5 5                                                                                      |          | Du möchtest einen Antrag auf Kostenfreiheit des Schulweges mit VüNamaxi stellen? Dann brauchst du nur einen Antrag (auf Kostenfreiheit) auszuft<br>Der Verbundpass wird bei positiver Prüfung automatisch mit ausgegeben. | lien.    |
|    | Spätestens beim Vorprüfungsergebnis (Fehlermeldung in                                    |          | Arregeen * Schuljahr *                                                                                                    | •        |
|    | Rot) kannst du den Antragsstellung nicht weiter                                          |          | Kostenfreiheit des Schulweges                                                                                                    | _        |
|    | ausfüllen, wenn dein zuständiger Aufgabenträger nicht in                                 |          | Ruckerstattung WEITER<br>VGN Verbundpass                                                                                                    |          |
|    | VGNsmaxi angebunden ist (siehe erste Seite).                                             |          |                                                                                                    |          |
|    | In diesem Fall kannst du aber den Verbundpass über das                                   |          |                                                                                                    |          |
|    | Portal beantragen.                                                                       |          |                                                                                                    |          |

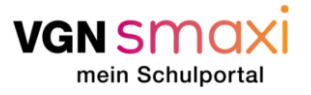

| 12 | Antrog out Kastanfraihait sowia antenrachandas           | vgn smaxi  |                                      |                                                                     |                                                    |                        |                                 | ۲                      |   |
|----|----------------------------------------------------------|------------|--------------------------------------|---------------------------------------------------------------------|----------------------------------------------------|------------------------|---------------------------------|------------------------|---|
| 13 | Antrag auf Kostennen en sowie entsprechendes             |            | Informationan                        | 2<br>Bercöolishe Dates                                              | Schule                                             | Vereifung              | Zusättiinka Angaban             |                        |   |
|    | Schuljahr auswahlen.                                     |            | monadonen                            | Person mone Datern                                                  | aunait                                             |                        | довидноге нирарен               | Lusurmierildssung      |   |
|    |                                                          |            | Für wen soll o                       | ler Antrag gestell                                                  | lt werden? ©                                       |                        |                                 |                        |   |
|    | Unter "Adresse" die Adresse des Kindes eintragen.        | <u> </u>   |                                      |                                                                     |                                                    |                        |                                 |                        |   |
|    |                                                          | <u>*</u> = |                                      |                                                                     |                                                    |                        |                                 |                        |   |
|    | VGNsmaxi liefert dir Vorschläge, sobald du 3 Zeichen der | ÷          |                                      |                                                                     |                                                    |                        |                                 |                        |   |
|    | DLZ singibat, und zeigt elle für diese DLZ verzufindende | 믹          |                                      | (EDM)                                                               |                                                    |                        |                                 |                        |   |
|    | PLZ eingibst, und zeigt alle für diese PLZ vorzuhndende  |            | Alter: 39                            | Mini Muster<br>Alter: 16                                            |                                                    |                        |                                 |                        |   |
|    | Orte und Ortsteile in einem Dropdownauswahl an. Hier     |            | let doin Kind nich                   | t dabai2 @                                                          |                                                    |                        |                                 |                        |   |
|    | musst du deinen Wohnort nur noch anklicken.              |            | ist dein Kind nich                   | it uaber: @                                                         |                                                    |                        |                                 |                        |   |
|    |                                                          |            | + NEUES KINDERPF                     | OFIL ANLEGEN                                                        |                                                    |                        |                                 |                        |   |
|    | Auch bei der Adresse gibt dir VGNsmaxi Vorschläge.       |            |                                      | ERBINDEN                                                            |                                                    |                        |                                 |                        |   |
|    | wenn du die ersten Buchstahen zur Straße eingegeben      |            | Welcher Antra                        | ag soll gestellt we                                                 | erden?                                             |                        |                                 |                        |   |
|    | best                                                     |            | Du möchtest einer<br>Der Verbundpäss | n Antrag auf Kostenfreiheit des<br>wird bei positiver Prüfung auton | Schulweges mit VGNsmaxi<br>matisch mit ausgegeben. | stellen? Dann brauchst | du nur einen Antrag (auf Kosten | freiheit) auszufüllen. |   |
|    | nast.                                                    |            | Antragaart *                         |                                                                     |                                                    | Schuljahr "            |                                 |                        |   |
|    |                                                          |            | Kostenireiheit des Schulv            | ieĝes                                                               | · ·                                                | 2023/2024              |                                 |                        |   |
|    | Alternativ kannst du deine Straße auch über die Karte    |            | Adresse                              |                                                                     |                                                    |                        |                                 |                        |   |
|    | auswählen (über "aus Karte auswählen"). VGNsmaxi wird    |            | Der Wohn- und Sci                    | hulort müssen sich im VGN-Get                                       | biet befinden.                                     |                        |                                 |                        |   |
|    | dir die Wohnadressenbezeichnung nach Auswahl auf der     |            | Postleitzahl *<br>90768              | - F                                                                 | Stadt / Gemeinde "<br>Fürth                        |                        | Ortstell *<br>Oberfürberg       | *                      |   |
|    | Karte anzeigen und du musst diese Angaben nur            |            | Strače i                             |                                                                     |                                                    |                        | Bausnummer *                    |                        |   |
|    | bestätigen, damit sie hinterlegt werden.                 |            | Schwabacher Straße                   |                                                                     |                                                    |                        |                                 | *                      | _ |
|    |                                                          |            |                                      |                                                                     |                                                    |                        |                                 |                        |   |

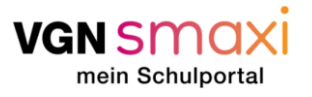

| Antrag auf Kostenfreiheit des Schulweg | S |
|----------------------------------------|---|
|----------------------------------------|---|

| 14 | Es folgen Angaben zu einer Erziehungsberechtigten<br>Person.<br>Entsprechend ergänzen und durch "weiter" rechts unten<br>bestätigen.<br>Die Wohnadressdaten des Kindes werden automatisch<br>beim Elternteil hinterlegt, können aber angepasst<br>werden, wenn das Elternteil nicht an der gleichen<br>Adresse wie der Schüler wohnt.<br>Ein zweiter Erziehungsberechtigter kann hinterlegt<br>werden, wenn die Elternteile getrennt leben. |       | Ismaxi                                                                                                    | Adresszusatz Angaben zur erz hame* Maki Muster Posteitani * 90768 Braße* Schwabacher Straße Adresszusatz EMaladresse EZB)* delneemaligimalinator.com Diese Adresse wird aus Diese Adresse wird aus Diese Adresse wird aus | ziehungsberech                                | tigten Person<br>8400<br>950<br>950<br>901<br>901<br>901<br>11<br>11<br>11<br>11<br>11<br>11<br>11<br>11<br>11<br>11<br>11<br>11<br>1 | nsisue 1<br>5 1925<br>• (Bayem)<br>• ummer 1<br>fors/Handynummer<br>r Antrag gestellt werden soll. |                |  |
|----|----------------------------------------------------------------------------------------------------|-------|----------------------------------------------------------------------------------------------------|----------------------------------------------------------------------------------------------------|-----------------------------------------------|----------------------------------------------------------------------------------------------------|----------------------------------------------------------------------------------------------------|----------------|--|
|    |                                                                                                    |       |                                                                                                    | ZURÜCK                                                                                                    |                                               |                                                                                                    |                                                                                                    | WEITER         |  |
| 15 | Nun folgen die Daten zur Schule. Gib hierzu erste                                                                                                    | VGN S | smaxi                                                                                                    |                                                                                                    |                                               |                                                                                                    |                                                                                                    |                |  |
|    | Buchstaben ein, z. B. "Gymn" für "Gymnasium". Wenn du<br>auf den kleinen Pfeil rechts im jeweiligen Feld klickst,<br>macht das System dir bereits Vorschläge zu Schulen,<br>Ausbildungsrichtungen etc.<br>Bestätigen durch "weiter" rechts unten.                                                                                                    |       | Internationen  Welche Schule wir  te der Ausbräumgenste  Bener  Ammann  Kannen  Kannen | Presonance Dates                                                                                                    | Sonue<br>Sonue<br>Ausbitungstonung wazueiten. | Austingenner<br>forskriver symmetrie                                                                                                  | Austración Applen                                                                                  | Cutannenhasing |  |

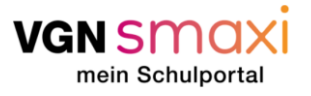

| 16 | Nun muss in einigen Fällen eine Bescheinigung der                                                                                                    | vgn smaxi      |                                                                                      | 👁 EN FAQ |
|----|----------------------------------------------------------------------------------------------------|----------------|--------------------------------------------------------------------------------------|----------|
|    | Schule hochgeladen werden. Diese wird in der Regel im                                                                                                    | <b>H</b>       | Antragsstellung                                                                      |          |
|    | Sekretariat der Schule abgestempelt.                                                                                                    | <b>E</b>       | 0 0 0 0 0                                                                            |          |
|    | VGNsmaxi stellt dir einen Vordruck bereit, den du                                                                                                    | <b>≜</b><br>±= | schule vopulung zaszune vopulung zaszune vopulung zaszune ingener zaszune sigerer    | 9        |
|    | ausfüllen, ausdrucken und von der Schule stempeln                                                                                                    |                | Das zu verwendende Formular findest du hier.                                         |          |
|    | lassen kannst. Diesen findest du unter dem Link auf der                                                                                                    |                | Nachweise hochiaden *                                                                |          |
|    | Seite ( <u>https://www.vgn.de/media/nachweisformular-</u><br>ausbildung pdf)                                                                                                    |                | Zusätzliche informationen                                                            |          |
|    |                                                                                                    |                | ZURÜCK WEITER                                                                        |          |
|    | Bestätigen durch "weiter" rechts unten.                                                                                                    |                |                                                                                      |          |
|    | Ist sowohl deine Stadt / dein Landkreis sowie deine<br>Schule an VGNsmaxi angebunden, kann es auch sein,<br>dass du gar nichts hochladen musst, da wir die<br>Information von der Schule selbst bekommen oder diese<br>im Portal geprüft werden. Falls dies der Fall ist, wirst du<br>automatisch zum nächsten Schritt weitergeleitet. | van smaxi      |                                                                                      |          |
|    |                                                                                                    | <b></b>        | Antragsstellung                                                                      |          |
|    |                                                                                                    | <b>E</b>       |                                                                                      |          |
|    |                                                                                                    | ÷              | Informationen Persönliche Daten Schule Vorprüfung Zusätzliche Angaben Zusammenfassur | 9        |
|    |                                                                                                    | <b>1</b> ≣     | Schulbescheinigung hochladen<br>Das zu verwendende Formular findest du hier.         |          |
|    |                                                                                                    | Ţ              | Nachwesk Notliaden *<br>()                                                           |          |
|    |                                                                                                    |                | Zusätzliche informationen                                                            |          |
|    |                                                                                                    |                |                                                                                      |          |
|    |                                                                                                    |                | ZURUCK WEITER                                                                        |          |

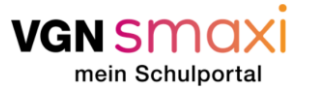

| 17 | Nun siehst du das Vorprüfungsergebnis zu deinem<br>Antrag. Wenn du alle Anforderungen erfüllst, siehst du<br>hier vier grüne Balken.<br>Wenn, wie hier im Beispiel, ein oder mehrere Balken<br>orange sind, hast du die Möglichkeit deinen Schulweg | Antragsstellung  Antragsstellung  Informationen Personiche Daten Schule Vorprüfungsergebnis Antragent Kostenfraibeit des Schulwanges                                                                                                    | End     End     E |  |
|----|----------------------------------------------------------------------------------------------------|----------------------------------------------------------------------------------------------------|----------------------------------------------------------------------------------------------------|--|
|    | kostenfrei zu bestreiten, wenn besondere Umstände<br>vorliegen.                                                                                                    | Control Control Contro Control Control Control Control Control Control Control Control Co |                                                                                                    |  |
|    | Alternativ kannst du mit Anklicken des Kästchens am<br>Ende der Seite und Klick auf "weiter" zum Verbundpass<br>wechseln, wenn du als Selbstzahler einen Verbundpass<br>beantragen möchtest. Die vorherigen Daten werden in                         | <ul> <li>Fir die gewählte Schule kann ein Antrag auf Kostenffeiheit gestellt werden.         <ol> <li>Mindesten eine der Mindestanforderungen ist möglicherweise nicht erfullt, sod<br/>Umstande ethracht werden müssen.</li> </ol> </li> <li>Hast du dich umentschieden?         <ol> <li>Sitze den Hacken, fells du zum Prozess der Beantragung des Verbundpasses werd<br/>zublick</li> </ol> </li> </ul>                                                                                                    | 2858 zur Genehmigung wahrscheinlich weitere Nachweise für besondere<br>onsein möchtest. Dieser Actrag wird verworfen.<br>WEITER                                                                                                    |  |
| 18 | Klicke nun auf die graue Schaltfläche "Nachweis<br>hochladen" um einen besonderen Umstand geltend zu<br>machen.<br><i>Wer keinen besonderen Umstand anzeigen möchte kann</i><br>direkt auf "weiter" klicken                                         | Antragsstellung  Antragsstellung  Informationen Persönliche Daten Schule  Nachweis besonderer Umstände Hier hast du die Möglichkeit besondere Umstände Hier hast du die Möglichkeit besondere Umstände nachzuweisen. erfolgreiche Antragastellung auf Kostonfreihent oder -rückerstattu                                                                                                    |                                                                                                    |  |
|    |                                                                                                    | ZURÜCK                                                                                                    | HOCHLADEN<br>WEITER                                                                                                    |  |

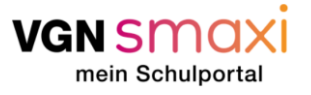

| 19 | Zunächst erscheint ein Menü, in welchem die Art des | VGN SI     | VGN Smaxi                                                                                                    |  |
|----|-----------------------------------------------------|------------|----------------------------------------------------------------------------------------------------|--|
|    | besonderen Umstands ausgewählt wird.                |            | Antragsstellung                                                                                                    |  |
|    |                                                     |            | O     O     O |  |
|    |                                                     | •          |                                                                                                    |  |
|    |                                                     | <u>.</u> ≡ | L≡ Nachweis besonderer Umstände                                                                                                    |  |
|    |                                                     | ÷          | Hier hast du die Möglichkeit besondere Umstände nachzuweisen. Ab dem 11. Schuljahr muss ein besonderer Umstand für eine<br>erfolgreiche Antragsstellung auf Kostenfreiheit oder -rückerstattung zwingend hochgeladen werden.                                                                                                    |  |
|    |                                                     | 믹          | Re Art des besonderen Umstandes - ×                                                                                                    |  |
|    |                                                     |            |                                                                                                    |  |
|    |                                                     |            | NACHWEIS HOCHLADEN                                                                                                    |  |
|    |                                                     |            |                                                                                                    |  |
|    |                                                     |            | ZUROCK WEITER                                                                                                    |  |
|    |                                                     | VGNS       | VGN SMAXI                                                                                                    |  |
|    |                                                     | ⊞          | Antragsstellung                                                                                                    |  |
|    |                                                     | -          | Informationen         Derechtliche Insten         Schule         Vormitikung         Zusktriche Angeben         Zusktriche Angeben                                                                                                    |  |
|    |                                                     | <u>*</u>   | ±                                                                                                    |  |
|    |                                                     | ≡          | L <sup>≡</sup> Nachweis besonderer Umstände                                                                                                    |  |
|    |                                                     | ţ.         | Flier hast du die Möglichkeit besondere Umstände nachzuweisen. Ab dem 11. Schuljahr muss ein besonderer Umstand für eine erfolgreiche Antragsstellung auf Kostenfreiheit oder -rückerstattung zwingend hochgeladen werden.                                                                                                    |  |
|    |                                                     | 믹          | La Art des besonderen Umsandes X                                                                                                    |  |
|    |                                                     |            | Befreiung von der Familienbelastungsgrenze - Kindergeldbezug für mehrere Kinder                                                                                                    |  |
|    |                                                     |            | Befrelung von der Familienbelastungsgrenze - Sozialleistungsbezug                                                                                                    |  |
|    |                                                     |            | Körperliche Behinderung                                                                                                    |  |
|    |                                                     |            | Praktikumsnachweis Veitter                                                                                                    |  |
|    |                                                     |            | Unterrichtspilane für Teilzeit- / Blockunterricht                                                                                                    |  |

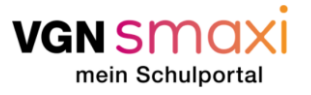

| 20 | Anschließend muss ein Nachweis der Umstände            | <b>vgn</b> smaxi |                                                                                                    |
|----|--------------------------------------------------------|------------------|----------------------------------------------------------------------------------------------------|
|    | hochgeladen werden. Im grünen Info-Kasten sind         | ⊞                | Antragsstellung                                                                                                    |
|    | Hinweise zu allen besonderen Umständen zu lesen.       | <b>E</b>         | Comparison Comparison Compar |
|    | Außerdem kann zum besseren Verständnis ein             | ÷                |                                                                                                    |
|    | Kommentar geschrieben werden.                          | 7 <u>=</u>       | Nachweis besonderer Umstande                                                                                                    |
|    |                                                        | ¢.               | Hier nast du die Möglichkeit desondere umstande nachzuweisen. Ab dem 11. Schuijahr muss ein besonderer umstand tur eine<br>erfolgreiche Antragsstellung auf Kostenfreiheit oder «tückerstattung zwingend hochgeladen werden.                                                                                                    |
|    | Anschließend auf die grüne Schaltfläche "weiter"       | 믹                | Befreiung von der Familienbelastungsgrenze - Kindergeldbezug für mehrere Kinder ×                                                                                                    |
|    | klicken.                                               |                  | Contractory of (7.5.16)                                                                                                    |
|    |                                                        |                  | Begründung warum kosten trotz z B Schulnähe erlassen werden sollen                                                                                                    |
|    |                                                        |                  | Bitte lade forgende Dokumente als Beleg noch. Schlüderinden und Schlüder ab der Jahrgangsstuffe 11 offerstlicher und statzlich anerkannter privater Gymnasien, Berufstechschulen (ohne Schlüderinden und Schlüder blitten und schlider in Einsteinen der Einsteinen der Einsteinen der Berufstechschulen (ohne                                                                                                    |
|    |                                                        |                  | berus advancement im releasioning, in wiscinstaschiert, freihouse sonalert, eerus sonalert im releasingen in releasing en sonal<br>auf Erstatung der Schilderijkosten, die eine Eigensteellening non 440 Euro pro Pamilie und Schuljert (ab 1.8.2023. 320 Euro pro Schuljert / Schuljert<br>pro Schuljert zein: maximal 440 Euro pro Femilie) übersteigen.                                                                                                    |
|    |                                                        |                  |                                                                                                    |
|    |                                                        |                  | NACHWEIS HOCHLADEN                                                                                                    |
|    |                                                        |                  | ZURÜCK WEITER                                                                                                    |
|    |                                                        | _                |                                                                                                    |
| 21 | Wähle nun aus, in welcher Form du das Ticket am        | vgn smaxi        |                                                                                                    |
|    | liebsten erhalten möchtest.                            | <b>H</b>         | Antragsstellung                                                                                                    |
|    | Handyticket                                            |                  | Informationen Persönliche Daten Schule Vorprüfung Zusätzliche Angaben Zusammenfassung                                                                                                    |
|    | Papierticket                                           | ÷                | Ticketmedium                                                                                                    |
|    |                                                        |                  | Wähle dein präferiertes Ticketmedium                                                                                                    |
|    | Und bestätige durch Klicken auf die grüne Schaltfläche | <b>P</b>         | Chipirarte +                                                                                                    |
|    | "weiter".                                              |                  | ZURÜCK WEITER                                                                                                    |
|    |                                                        |                  |                                                                                                    |
|    | Dir werden nur die Alternativen angezeigt, die der     |                  |                                                                                                    |
|    | Aufgabenträger beim Kundenvertragspartner bestellen    |                  |                                                                                                    |
|    | können. Die Letzte Entscheidung, welches Ticket und    |                  |                                                                                                    |
|    | Medium du bekommst, liegt bei deinem zuständigen       |                  |                                                                                                    |
|    | Aufgabenträger.                                        |                  |                                                                                                    |

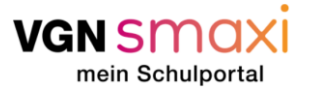

## Antrag auf Kostenfreiheit des Schulwegs

| 22 | Du bekommst eine Zusammenfassung des Antrags auf<br>Kostenfreiheit angezeigt, wo nochmal alle Informationen<br>übersichtlich angezeigt werden.                                                                                                    | Antragsstellung           Informationen         Persönliche Daten         Schule         Vorpröfung         Zusätzliche Angaben           Kostenfreiheit des Schulweges         Kostenfreiheit des Schulweges         Kostenfreiheit des Schulweges         Kostenfreiheit des Schulweges                                                                                                    | Zusammenfassung |
|----|----------------------------------------------------------------------------------------------------|----------------------------------------------------------------------------------------------------|-----------------|
|    | <ul> <li>Damit der Antrag abgesendet werden kann, müssen die<br/>Tickboxes zu <ul> <li>Richtigkeit der Angaben</li> <li>Datenschutzerklärung</li> <li>Weiterleitung und Verarbeitung der Daten und der<br/>elektronischen Kommunikation</li> <li>Nutzungsbedingungen von VGNsmaxi<br/>angekreuzt werden.</li> </ul> </li> <li>Alle relevanten Informationen zur Datenschutzerklärung<br/>oder Nutzungsbestimmung können über den Link<br/>eingesehen werden.</li> </ul> | Arrogadeen       2022/2024         Arrogadeen       2022/2024         Arrogadeen       2022/2024         Arrogadeen       01.05.2024         Arrogadeen       Loodsaam Floin         Dersönliche Daten der Schülerin oder des Schülers       Versönliche Daten der Schülerin oder des Schülers         Persönliche Daten der Schülerin oder des Schülers       Versönliche Daten der Schülerin oder des Schülers         Aussit       Numkander Wag 1, 0013, Zindorf, Waaknoff         Aussit       versinder versichtigten Person         Arrose       Numkander Wag 1, 0013, Zindorf, Waaknoff         Arrose       Numkander Wag 1, 0013, Zindorf, Waaknoff         Schule       Schuler         Schule       Schuler         Kenten       Schuler         Kenten       Schuler         Kenten       Schuler         Kenten       Schuler         Kenten       Schuler         Kenten       Schuler         Kenten       Schuler         Kenten       Schuler         Kenten       Schuler         Kenten       Schuler         Kenten       Schuler         Kenten       Schuler         Kenten       Schuler         Kenten Kansten Kännen </td <td></td> |                 |
|    |                                                                                                    | Kasentufre 6 Schülerstatus In Pröfung Zusätzliche Angaben                                                                                                    |                 |
|    |                                                                                                    |                                                                                                    |                 |

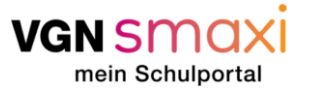

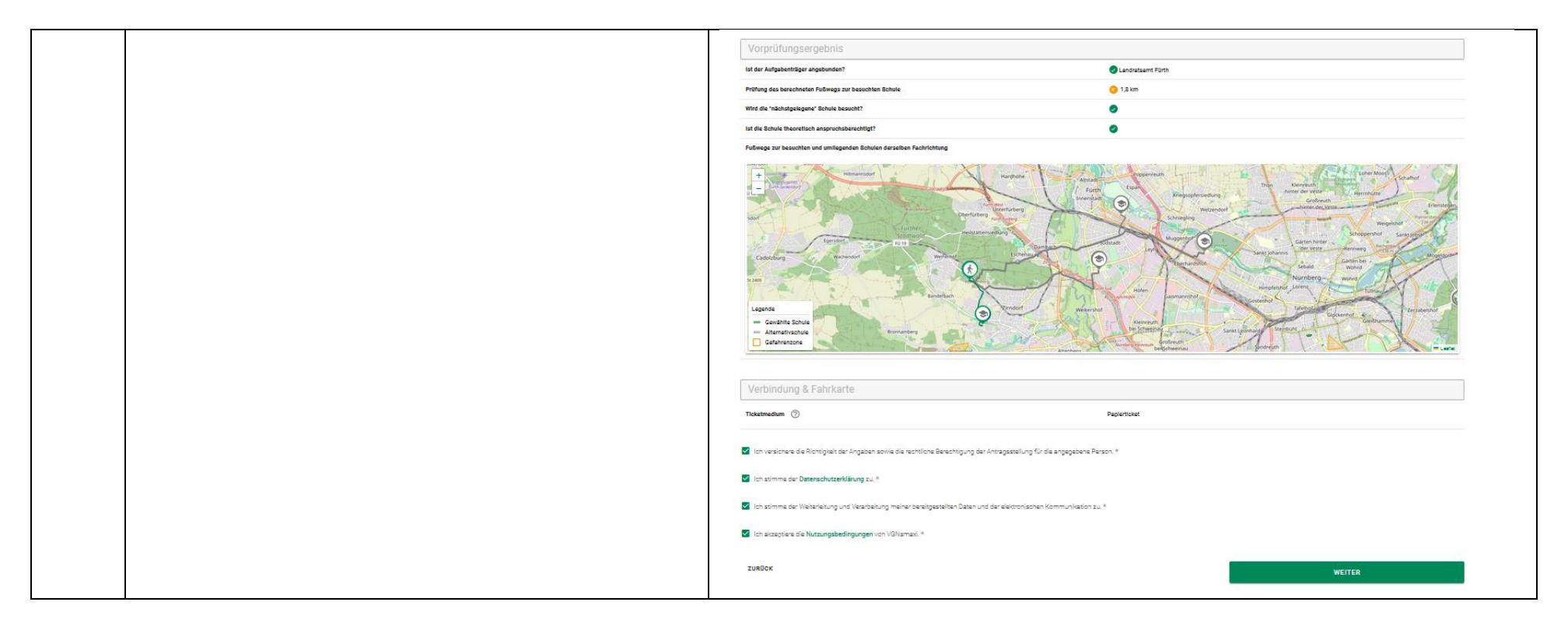

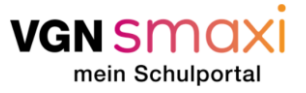

# Antrag auf Kostenfreiheit des Schulwegs

| 23 | Wenn der Antrag abgesendet wurde, erscheint ein Pop- | Zer Zoheg works av                                                                                                    | agusta annati. X                                                                                                    |  |
|----|------------------------------------------------------|----------------------------------------------------------------------------------------------------|----------------------------------------------------------------------------------------------------|--|
|    | Lin zur Bestätigung, dass der Antrag erfolgreich     | Antrag                                                                                                    | EUNESCE (B)                                                                                                    |  |
|    | Op zur Destaugung, dass der Antrag erfotgreich       | Kostenfreiheit des Schulweges                                                                                                    |                                                                                                    |  |
|    | abgesendet wurde.                                    | - International                                                                                                    |                                                                                                    |  |
|    |                                                      |                                                                                                    |                                                                                                    |  |
|    |                                                      | Persönliche Daten der Schülerin oder des Schülere                                                                                                    |                                                                                                    |  |
|    | Falls gewünscht, kann die Zusammenfassung über       | Roma<br>Bekerleisten                                                                                                    | Uni lituater<br>21.21.2018                                                                                                    |  |
|    | "Drucken" und "Als PDF speichern" heruntergeladen    | Search .                                                                                                    | Nutrienter Way (1920), Director (1920)                                                                                                    |  |
|    |                                                      | 184 Parall                                                                                                    | 1000001-075                                                                                                    |  |
|    | bzw. ausgedruckt werden.                             | Lept-Mail                                                                                                    | ula mana yan da a giya yanan                                                                                                    |  |
|    |                                                      | Angeben zur erziehungsberechtigten Person                                                                                                    | Table and                                                                                                    |  |
|    |                                                      | Advant                                                                                                    | National Way 1, 000 S, Divisor                                                                                                    |  |
|    |                                                      | P-Valations (33)                                                                                                    | intar-jongestinione                                                                                                    |  |
|    |                                                      | Sekuristikan.                                                                                                    | 25.52.105                                                                                                    |  |
|    |                                                      | Schule                                                                                                    |                                                                                                    |  |
|    |                                                      | Ender<br>Ender                                                                                                    | Barlenten<br>Barline Barlente Sinter                                                                                                    |  |
|    |                                                      | Réducere                                                                                                    |                                                                                                    |  |
|    |                                                      | 2-ter-fables-self                                                                                                    | Scheduler and                                                                                                    |  |
|    |                                                      | Radilate linte                                                                                                    | Photos boos (deater)                                                                                                    |  |
|    |                                                      | Emergina                                                                                                    |                                                                                                    |  |
|    |                                                      | Editoridus                                                                                                    | x3dug                                                                                                    |  |
|    |                                                      | Zusätzliche Ängeben                                                                                                    |                                                                                                    |  |
|    |                                                      | pagas santam Palais I dengan Jaka Kanakan nanitin Agan natahan gakan shitigan nata                                                                                                    | Valenviller                                                                                                    |  |
|    |                                                      | Sensisymbolinaarg                                                                                                    | gentilensen Gentingensetze (SSTR)                                                                                                    |  |
|    |                                                      | Lange and the second second se |                                                                                                    |  |
|    |                                                      | Vorprüfungsergebnis                                                                                                    |                                                                                                    |  |
|    |                                                      | Professo dan kanadantan Pallanga na kanadalan Bahata                                                                                                    | 0 12am                                                                                                    |  |
|    |                                                      | What also 's bad and a galaxyone' it is have been as to "                                                                                                    | •                                                                                                    |  |
|    |                                                      | lai da babar hanninak anya dakanakilgit                                                                                                    | •                                                                                                    |  |
|    |                                                      | Relation to kinetic or a subgrade labeles tracket herbitiken                                                                                                    | A loop and the second second se |  |
|    |                                                      |                                                                                                    |                                                                                                    |  |
|    |                                                      | Verbindung & Fehricarte                                                                                                    |                                                                                                    |  |
|    |                                                      | Teleforation                                                                                                    | Defaithbal                                                                                                    |  |
|    |                                                      | Nächste Schritte                                                                                                    |                                                                                                    |  |
|    |                                                      | <ol> <li>See Johns while an elegangers and white an profile</li> <li>See white one HOU, many two Explores are 30 spran day.</li> <li>See and provide the day of the second and the second second second second. See Destantiant on and</li> <li>Because of the second second seco</li></ol>       | under an de main francés pareirad ador en andre Bellening samppilane.                                                                                                    |  |

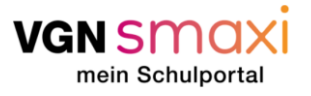

## Antrag auf Kostenfreiheit des Schulwegs

| 24 | Wenn du im Seitenmenü auf das zweite Symbol "Meine        | VGN    | smaxi           |                             |           |                               |           |              |              |               | 0                      |                                 |
|----|-----------------------------------------------------------|--------|-----------------|-----------------------------|-----------|-------------------------------|-----------|--------------|--------------|---------------|------------------------|---------------------------------|
|    | Anträge" klickst, erhältst du eine Übersicht über alle    | ⊞      | Meine Ar        | nträge                      |           |                               |           |              |              |               |                        |                                 |
|    | deine Anträge, die für dich oder deine Kinder gestellt    | -      | Meme A          |                             |           |                               |           |              |              |               |                        |                                 |
|    | sind, sowie den jeweiligen Status der Bearbeitung bzw.    | *      |                 | EN 🙆 IN PRÜFUNG 💊           | ✓ GEPRÜFT | ABGESCHLOSSEN                 |           |              |              |               |                        |                                 |
|    | Prüfung.                                                  | a≡     | Gestellte An    | träge                       |           |                               |           |              |              |               |                        | ERSTELLEN                       |
|    |                                                           | Ģ      | ID Erstellt 🗸   | Antragstyp                  | 8         | 3chule                        | Schuljahr | Klassenstufe | Kartennutzer | 8chülerstatus | Status                 | Aktionen                        |
|    | Falls du deinen Antrag mit falschen Angaben gestellt hast | Q      | 1047 21.05.2024 | Kostenfreiheit des Schulweg | ges St    | taatliche Realschule Zirndorf | 2023/2024 | 6            | Mini Muster  | In Prüfung    | In Prüfung             |                                 |
|    | und dieser noch nicht geprüft wurde, kann der Antrag      |        |                 |                             |           |                               |           |              |              | Zellon pro Si | oto 50 <del>v</del> 1: | 1 von 1                         |
|    | direkt unter Aktionen storniert werden. Damit ist es auch |        |                 |                             |           |                               |           |              |              |               |                        |                                 |
|    | möglich, wieder einen Antrag auf den Verbundpass für      | WON    | smavi           |                             |           |                               |           |              |              |               |                        |                                 |
|    | dasselbe Schuljahr zu stellen, falls du als Selbstzahler  | VGN    | SHUAI           |                             |           |                               |           |              |              |               | 0                      |                                 |
|    | weitervertahren mochtest und ein Schulerticket kaufen     | ⊞      | Meine Ai        | nträge                      |           |                               |           |              |              |               |                        |                                 |
|    | mochiest.                                                 |        |                 | IN PRÜFUNG                  | √ GEPRÜFT | ABGESCHLOSSEN                 |           |              |              |               |                        |                                 |
|    | Sofern noch eine Frage zum besagten Antrag offen ist      | -      | Contallta An    | träge                       |           |                               |           |              |              |               |                        |                                 |
|    | kann über das Chatsymbol eine Frage zum Antrag an den     | Ē      | Gestellite All  | uaye                        |           |                               |           |              |              |               |                        |                                 |
|    | Support gestellt werden.                                  | -<br>- | 10 Erstellt 🗸   | Antragstyp                  | s         | Schule                        | Schuljahr | Klassenstufe | Kartennutzer | Schülerstatus | Status                 | Aktionen                        |
|    |                                                           |        | 1047 21.05.2024 | Kostenfreiheit des Schulweg | ges Si    | itaatliche Realschule Zimdorf | 2023/2024 | 6            | Mini Muster  | In Prüfung    | In Prüfung             | -                               |
|    | Sofern der Schülerstatus bzw. der Antrag selbst geprüft   |        |                 |                             |           |                               |           |              |              | Zellen pro Se | te 50 - Sup<br>sta     | iportanfrage zum Antrag<br>iten |
|    | wurde, werden die beiden Status in der Tabellenansicht    |        |                 |                             |           |                               |           |              |              |               |                        |                                 |
|    | auf "genehmigt" bzw. "abgelehnt" wechseln.                |        |                 |                             |           |                               |           |              |              |               |                        |                                 |
|    |                                                           |        |                 |                             |           |                               |           |              |              |               |                        |                                 |
|    | Mit Klick auf die Zeile kommst du in die                  |        |                 |                             |           |                               |           |              |              |               |                        |                                 |
|    | Zusammenfassungsansicht deines Antrags.                   |        |                 |                             |           |                               |           |              |              |               |                        |                                 |

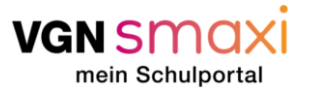

| (25) | Sofern im Antrag etwas gefehlt hat, kann der zuständige                                                                                                    | VGN SMAXI O 🖽 📠 🖉                                                                                                    |
|------|----------------------------------------------------------------------------------------------------|----------------------------------------------------------------------------------------------------|
|      | Aufgabenträger diesen zurücksenden, sodass du die                                                                                                    | <sup>⊞</sup> Meine Anträae                                                                                                    |
|      | notwendigen Informationen bzw. Anträge noch ergänzen                                                                                                    |                                                                                                    |
|      | kannst, ohne dass der Antrag direkt wegen fehlenden                                                                                                    |                                                                                                    |
|      | Informationen abgelehnt wird.                                                                                                    |                                                                                                    |
|      |                                                                                                    | D     Entelliti     Addregatige     Roha     Rohagider     Nassenabile     Karlemotizer     Rohadimetale     Rohadimetale       Image: Participa State     1207     14.00.2024     Kosterheiheit des Schluneges     State     State     Adverse       Image: Participa State     1207     14.00.2024     Kosterheiheit des Schluneges     State     State     Adverse                                                                                                    |
|      | Um den Antrag einzusehen, sollten Sie sich anmelden                                                                                                    | Zeterposete <u>80 +</u> 1-Iven1 < >                                                                                                    |
|      | und über meine Anträge in die Detailansicht des                                                                                                    |                                                                                                    |
|      | betroffenen Antrags gehen (auf den Antrag mit dem                                                                                                    |                                                                                                    |
|      | Status "zurückgesendet" klicken).                                                                                                    | VGN SMAXI O EI TAG O                                                                                                    |
|      | Hier steht normalerweise ein Kommentar des<br>Aufgabenträgers, was in der Antragsstellung noch gefehlt<br>hat.<br>Über den Button Antrag überarbeiten (Symbol mit der<br>Büroklammer) kannst du weitere Nachweise hochladen<br>oder in einem Freitext, die fehlenden Informationen<br>hinterlegen. | Image: Constant of the second of the second of t |
|      | Sobald Sie die Informationen ergänzt und abgesendet<br>haben, wird der Status auf "aktualisiert" gesetzt und der<br>Aufgabenträger bewertet die weiteren hinterlegten<br>Informationen und fällt die finale Entscheidung zur<br>Genehmigung.                                                       | Meine Anträge     © OFFENE AUFGASEN     © OFFENE AUFGASEN  <                                                                                                    |
|      |                                                                                                    |                                                                                                    |

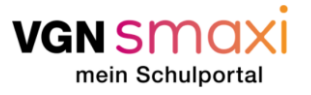

| 26 | Nach erfolgreicher Prüfung deines Antrags erhältst du      | VGN SMOXI                                                                                                    |   |
|----|------------------------------------------------------------|----------------------------------------------------------------------------------------------------|---|
|    | eine E-Mail, die dich darauf hinweist, dass der Antrag     | B Willkommen! HER GEHT'S ZUM ANTRAG                                                                                                    |   |
|    | geprüft wurde und du den Verbundpass nun über              |                                                                                                    |   |
|    | VGNsmaxi herunterladen kannst, sofern du dich im           | Schön, dass du da bist. Deine aktiven Verbundpässe stehen 60 Tage vor Schulbeginn zum Download bereit.                                                                                                    |   |
|    | Zeitraum von weniger als 60 Tage vor Schulbeginn           | ±≡<br>Aktive Verbundnässe                                                                                                    |   |
|    | befindest. Logge dich hierzu ein, und auf der Startseite   | ti gülüg bis unseren ken ken ken ken ken ken ken ken ken k                                                                                                    |   |
|    | kannst du über den orangenen Button den Download           |                                                                                                    |   |
|    | starten!                                                   |                                                                                                    |   |
|    | Das Ticket erhältst du in der Regel direkt in der Schule.  | Heine Supportanfragen     Image                                                                                                    |   |
|    | Alternativ kann der Verbundpass über das Pass-Symbol       | ven smoxi                                                                                                    |   |
|    | in der Antragsübersicht oder oben in der Detailansicht     | <sup>⊞</sup> Meine Anträαe                                                                                                    |   |
|    | heruntergeladen werden. Dort kann zusätzlich die           |                                                                                                    |   |
|    | Antragsübersicht ausgedruckt werden.                       | r Gestellte Anträge € € € € € € € € € € € € € € € € € € €                                                                                                    |   |
|    | Sofern ein Ilmzug oder Schulwechsel stattfand hzw. sich    | (3) Doblik ý Aringelyy Skola Skolgál Konstelik Kelendar Skolgéla Konstelik Kelendar Skolgéla Kelendar Skolgéla Kelendar Skolgéla Kelendar S |   |
|    | Daten zum Antrag geändert haben könne diese unter          | 124 21.05.2024 South alternative and an alternative and alternative and alternative and alternative and alternative and alternative and alternative alternative and alternative alternative alter   |   |
|    | Aktionen "Umzug / Schulwechsel anzeigen" geändert          |                                                                                                    | - |
|    | werden. Der Antrag wird dann wieder vom zuständigen        | Meine Anträge                                                                                                    |   |
|    | Aufgabenträger geprüft.                                    | 🛓 🎸 OFFENE AUFGABEN 🛆 IN PRÜFUNG 🗸 CEPRÜFT 🛛 ABGESCHLOSSEN                                                                                                    |   |
|    |                                                            | 45 Gestellte Anträge Erstellen 🛃                                                                                                    |   |
|    | Sofern der Antrag nicht mehr gültig sein soll, kann dieser | الله المعالم المعالم المعالم المعالم المعالم المعالم المعالم المعالم المعالم المعالم المعالم المعالم المعالم الم                                                                                                    |   |
|    | über das Feld "Abbrechen" in den Aktionen storniert        | 🕞 Kasterfreiheit des Szesilche Reelschure Zindorf 2022/2024 e Mini Musier Genehmigt Genehmigt Genehmigt 🦉 🧐 🔇                                                                                                    |   |
|    | werden. Der Aufgabenträger prüft, ob noch offene           | Schul- / Mahrongsweisbei melden                                                                                                    |   |
|    | Vorgaben vorliegen bevor der Antrag dann gelöscht bzw.     |                                                                                                    |   |
|    | abgeschlossen werden kann.                                 |                                                                                                    |   |
|    |                                                            |                                                                                                    |   |
|    | Sofern der Antrag verlängert werden soll, kann über den    |                                                                                                    |   |
|    | Button "Antrag verlängern" den vorherigen Antrag mit       |                                                                                                    |   |

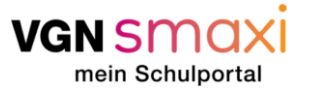

|    | dessen Informationen verlängern und abgeben. Je nach                                                                                                    | vansmaxi                                                                                                    |                                                                                                    |
|----|----------------------------------------------------------------------------------------------------|----------------------------------------------------------------------------------------------------|----------------------------------------------------------------------------------------------------|
|    | Klassenstufe erfolgt die Prüfung fast komplett<br>automatisch, in verschiedenen Fällen wird der Antrag<br>vom Aufgabenträger wieder neu geprüft.                                                                                                    | Image: Contract Autronation       Meine Anträge         Image: Contract Autronation       Image: Contract Autronation       Contract Autronation       Contract Autronation         Image: Contract Autronation       Contract Autronation       Contract Autronation       Contract Autronation       Contract Autronation         Image: Contract Autronation       Contract Autronation       Contend Autroautronation       Contract Autroautr | ESSTELLEN<br>Account<br>Account<br>Company<br>Company<br>C |
| 27 | Den Verbundpass kannst du jetzt einfach speichern,<br>ausdrucken, ausschneiden, falten und fertig!<br>Bei einer erfolgreichen Prüfung werden die Tickets vom<br>Aufgabenträger gekauft und entweder über den<br>Aufgabenträger selbst bzw. In der Schule ausgegeben.<br>Bitte prüfe die Informationen, die du von der Schule bzw.<br>deines zuständigen Aufgabenträgers erhältst. | <image/> <text><text><text><text><text><text><text><text><text><text><text><text><text><text><text><text></text></text></text></text></text></text></text></text></text></text></text></text></text></text></text></text>                                                                                                    |                                                                                                    |

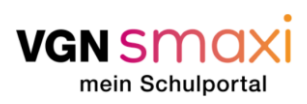